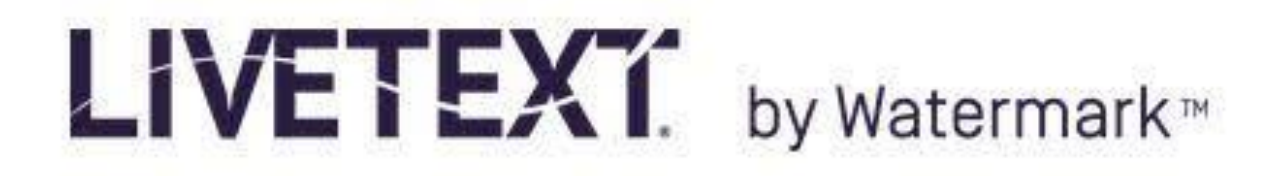

## Create a LiveText e-Portfolio

Students have no limit on the amount or length of e-Portfolios created in LiveText. Some of their e-Portfolios are used for specific class projects or for program-wide purposes. They can also create e-Portfolios for professional purposes so they have a substantial, electronic document to show to potential employers.

- 1. Log in to your Instructor account at LT.
- 2. At the dashboard,
- 3. Select the LiveText Docs Tab.

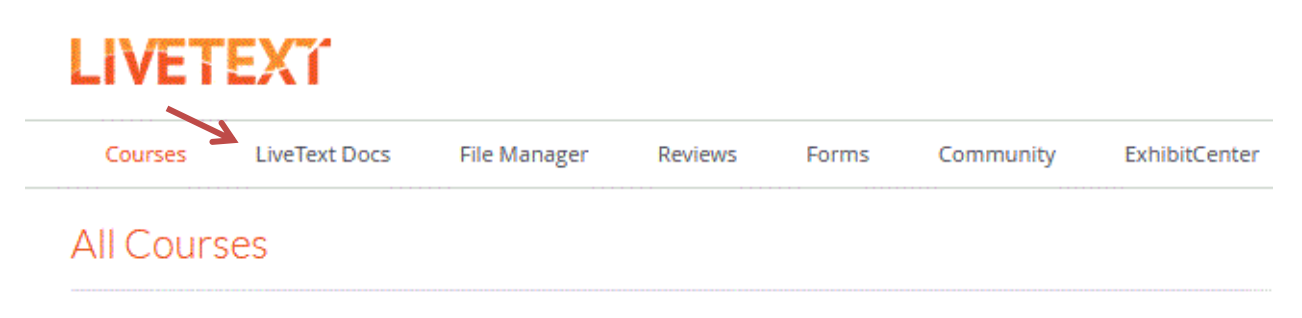

4. At the Documents screen under the **My Work** tab, click the **New** button.

## Documents

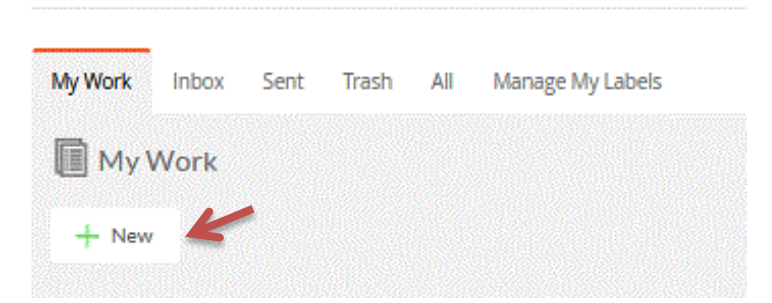

5. At the Create a Document screen, select an existing template or make a blank portfolio under either portfolio dropdown menu.

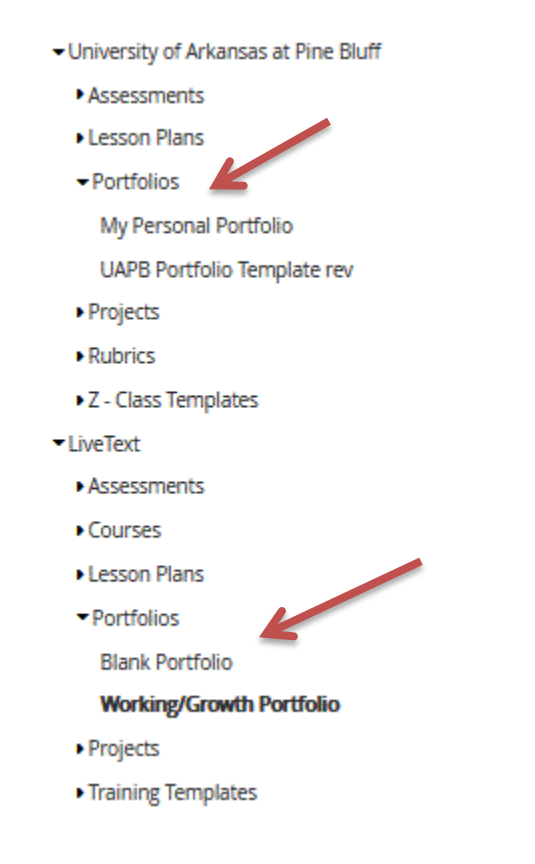

6. After a portfolio template has been selected, the right side of the screen displays the template outline. This gives you an idea of what sections come with the outline.

| <ul> <li>University of Arkansas at Pine Bluff</li> <li>LiveText</li> <li>Assessments</li> <li>Courses</li> </ul>                                              | Title:Blank PortfolioAuthor:Carter LambCreated on:September 6, 2005Modified on:March 19, 2009 |
|----------------------------------------------------------------------------------------------------|-----------------------------------------------------------------------------------------------|
| <ul> <li>Lesson Plans</li> <li>Portfolios</li> <li>Blank Portfolio</li> <li>Working/Growth Portfolio</li> <li>Projects</li> <li>Training Templates</li> </ul> | -Template Outline Blank Portfolio Blank Page Blank Section                                    |
| Cancel                                                                                                    | Create Document                                                                               |

- 7. Click the Green **Create Document** Button.
- 8. Next, develop your Portfolio.

| Page List    |       | 2 /            | This button makes                                                                  |                |
|--------------|-------|----------------|------------------------------------------------------------------------------------|----------------|
| 🗋 Blank Page | 0     | ~ *            | a new section on                                                                   |                |
| 01           | 0     |                | the current page.                                                                  |                |
| 2            |       | Currently, the | re is no content on this page. To add content to this page, select a content type: | +              |
| + 🖉 Manage F | Pages |                | /·····/·                                                                           | Text and Image |
| R            |       |                |                                                                                    | Standards      |
|              | Т     | his button     |                                                                                    | Resources      |
|              |       | reates a new   |                                                                                    | Rubric         |
|              | n     | age within the |                                                                                    | Form Viewer    |
|              | p     | ortfolio       |                                                                                    |                |